### Direct Deposit Online Instructions

People @ Columbia (PAC) Employee Self-Service includes the ability to set up or change Direct Deposit

information. Faculty & Staff can add, edit or inactivate their own direct deposit information with immediate

impact on their next paycheck. There is no waiting period for direct deposit to take effect.

- Instructions for first-time setup
- Instructions for changing Direct Deposit for two or more accounts

### To set up Direct Deposit for the first time:

Go to https://my.columbia.edu and click on "Log in with your Columbia UNI." After logging in with your

UNI and password, click on the "Faculty & Staff" tab at the top of the page.

On the following page, scroll down to the blue bar titled "Faculty & Staff Self Service" and click on

#### "View Your Direct Deposit Information".

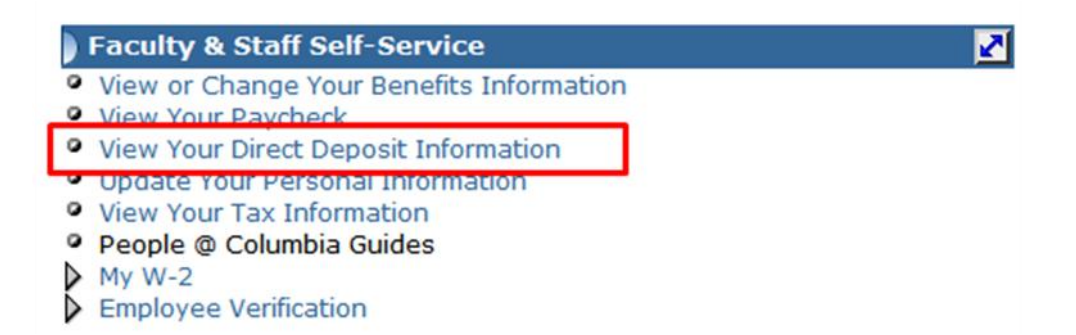

Direct Deposit is also available from the Payroll & Compensation page accessible via the left menu in

the Employee Self-Service

screen:

| PAC<br>EST. 2004                                                                                                    |                                                                                                    | Home Add to Favorites Sign out                                                                                                    |
|----------------------------------------------------------------------------------------------------|----------------------------------------------------------------------------------------------------|----------------------------------------------------------------------------------------------------|
| Menu 🗖                                                                                                    |                                                                                                    |                                                                                                    |
| Search:<br>> My Favorites<br>> Self Service<br>> Personal Information<br>> Payroll and Compensation<br>> Manager Self Service | Main Menu >           Self Service           Navigate to your self service information and activities.           Personal Information           Review and update your personal information.           Personal Information Summary           Home and Maling Address           Phone Numbers           Email Addresses           Emergency Contacts | Payroll and Compensation           Review your pay and compensation history. Update your direct deposit<br>and other deduction or contribution information.           View Paycheck           Direct Deposit           Compensation History           W-4 Tax Information |

Once you click on "View Your Direct Deposit Information" link on the "Faculty & Staff" web page, you will be taken directly to your specific Direct Deposit data record in PAC:

### **Direct Deposit**

Babs Bunny

| Direct I              | Direct Deposit Detail |                |                |                     |                |                                |             |
|-----------------------|-----------------------|----------------|----------------|---------------------|----------------|--------------------------------|-------------|
| <u>Accour</u><br>Type | <u>nt</u>             | Routing Number | Account Number | <u>Deposit Type</u> | <u>Amt/Pct</u> | <u>Deposit</u><br><u>Order</u> |             |
|                       |                       |                |                |                     |                |                                |             |
|                       | Save                  | e              |                |                     |                | I                              | Add Account |

Simply click on the yellow Add Account box and you will then be able to add your bank information:

### Direct Deposit

#### **Add Direct Deposit**

| Babs Bunny        |                                        |
|-------------------|----------------------------------------|
| Account Type:     | ▼                                      |
| Deposit Type:     |                                        |
| Amount/Percent:   |                                        |
| Routing Number:   | View check example                     |
| Account Number:   |                                        |
| Confirm Account:  |                                        |
| Deposit Sequence: | (example: 1 = first account processed) |
| *Required Field   |                                        |
| OK                | Return to Direct Deposit               |

Please select the type of bank account from the drop down box:

### Direct Deposit

### **Add Direct Deposit**

Babs Bunny

\*Account Type:

\*Deposit Type:

|          | ▼ |
|----------|---|
| Checking |   |
| Savings  |   |
|          |   |

Then select the deposit type:

| *Deposit Type:  |         |
|-----------------|---------|
|                 | Amount  |
| Amount/Percent: | Balance |
|                 | Percent |

You will now enter the amount or percentage of your deposit. You would only use a deposit type of "Balance" if you were depositing into two accounts, where you would be depositing an "Amount" into

your first account, and the "Balance" into the second account.

Amount/Percent:

Enter the routing number of your bank:

Routing Number: View check example

The bank's routing number is at the bottom of your check:

If you are depositing into a savings account, please contact your bank for its routing number. You will

then be asked to enter your account number twice:

| Account Number: |  |
|-----------------|--|

Confirm Account:

You will then enter the deposit sequence:

| Deposit Sequence: |  |
|-------------------|--|
|-------------------|--|

(example: 1 = first account processed)

Again, if you were depositing into two accounts you would need to designate one of the accounts as the

first account to have money deposited into, and the other account as the second.

| Direct Deposit     |                                        |  |  |  |  |
|--------------------|----------------------------------------|--|--|--|--|
| Add Direct Deposit |                                        |  |  |  |  |
| Babs Bunny         |                                        |  |  |  |  |
| *Account Type:     | Checking                               |  |  |  |  |
| *Deposit Type:     | Percent 💌                              |  |  |  |  |
| Amount/Percent:    | 100.00                                 |  |  |  |  |
| Routing Number:    | 021000089 View check example           |  |  |  |  |
| Account Number:    | 123456789                              |  |  |  |  |
| Confirm Account:   | 123456789                              |  |  |  |  |
| Deposit Sequence:  | (example: 1 = first account processed) |  |  |  |  |
| * Required Field   |                                        |  |  |  |  |
| ок                 | Return to Direct Deposit               |  |  |  |  |

After you have finished, click on the yellow **OK** box:

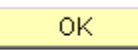

You will then be at the confirmation page:

| Account                      | Routing Number           | Account Number         | Deposit Type      | Amt/Pct | Deposit |      |        |
|------------------------------|--------------------------|------------------------|-------------------|---------|---------|------|--------|
| Checking                     | 021272723                | 999999999              | Percent           | 100%    | 1       | Edit | Delete |
| You must<br>Return<br>o Self | t hit the SAVE button in | n order for any change | es to take effect |         |         |      |        |

Review your information and if you need to make a correction, click on the yellow "Edit" box. If all information is correct, and you are not adding a second account, click on "Save". The system will confirm that your information has been saved successfully:

### Direct Deposit Save Confirmation

The Save was successful. However, due to timing, your change may not be reflected on the next paycheck.

 OK

Click the yellow **OK** box. A message will also be sent to your Columbia email verifying that you have added, edited or deleted bank information to your Direct Deposit record. You can now click the "Payroll and Compensation Home" link:

Go To: Payroll and Compensation Home

Or sign out of Employee Self Service.

Please contact the HR Processing Center Help Desk at 212-851-2888 if you need assistance navigating the PAC website, or if you have any questions.

### If you have Direct Deposit set up for two or more accounts and need

### to make a change:

Go to <u>https://my.columbia.edu</u> and click on "Log in with your <u>Columbia UNI</u>." After logging in with your UNI and password, click on the "Faculty & Staff" tab at the top of the page.

On the following page, scroll down to the blue bar titled "Faculty & Staff Self Service" and click on the link "View Your Direct Deposit Information".

| Faculty & Staff Self-Service                                                                                                    | 2 |
|----------------------------------------------------------------------------------------------------|---|
| <ul> <li>View or Change Your Benefits Information</li> <li>View Your Paycheck</li> </ul>                                                                                 |   |
| • View Your Direct Deposit Information                                                                                                    |   |
| <ul> <li>Opdate Your Personal Information</li> <li>View Your Tax Information</li> <li>People @ Columbia Guides</li> <li>My W-2</li> <li>Employee Verification</li> </ul> |   |

Once you click on "View Your Direct Deposit Information" link on the "Faculty & Staff" web page, you

will be taken directly to your specific Direct Deposit data record in PAC:

| Home       Add to Favorites       Sign out         New Window       Help       Customize Page       Image: Customize Page       Image: Customize Page: Customize Page       Image: Customiz |                        |                         |                       |                  |         |                                |              |                 |           |                 |
|----------------------------------------------------------------------------------------------------|------------------------|-------------------------|-----------------------|------------------|---------|--------------------------------|--------------|-----------------|-----------|-----------------|
| New Window Help Customize Page Information:         Direct Deposit Detail         Moving Number Account Number Deposit Type Amt/Pct Deposit Order         Checking 021272723       099999999       Balance       2       Edit       Delete         Savings       021272723       888888888       Amount       \$500       1       Edit       Delete         Savings       021272723       888888888       Amount       \$500       1       Edit       Delete         Savings       021272723       888888888       Amount       \$500       1       Edit       Delete                                                                                                    |                        |                         |                       |                  |         | <u>H</u>                       | ome          | Add to Favorite | <u>:s</u> | <u>Siqn out</u> |
| Direct Deposit         Babs Bunny         Review, add or update your direct beposit information.         Direct Deposit Detail         Account Number       Deposit Type       Amt/Pct       Deposit         More 0       021272723       999999999       Balance       2       Edit       Delete         Savings       021272723       888888888       Amount       \$500       1       Edit       Delete         Savings         You must https://tipe.save.button in ver for any changes to take effect                                                                                                    |                        |                         |                       |                  |         |                                | <u>New W</u> | /indow Help     | Customize | Page   IB       |
| Babs Bunny         Review, add rupdate your direct deposit information.         Direct Deposit Detail         Account Number       Deposit Type       Amt/Pct       Deposit<br>Order         Checking       021272723       999999999       Balance       2       Edit       Delete         Savings       021272723       88888888       Amount       \$500       1       Edit       Delete         Savings       021272723       840 Account       \$500       1       Edit       Delete                                                                                                    | Direct E               | Deposit                 |                       |                  |         |                                |              |                 |           |                 |
| Review, add or update your direct deposit information.         Direct Deposit Detail         Account       Number       Account Number       Deposit Type       Amt/Pct       Deposit<br>Order         Checking       021272723       9999999999       Balance       2       Edit       Delete         Savings       021272723       888888888       Amount       \$500       1       Edit       Delete         Save       Add Account       State effect       State effect       State effect       State effect                                                                                                    | Babs Buni              | ny                      |                       |                  |         |                                |              |                 |           |                 |
| Review, add or update your direct deposit information.         Direct Deposit Detail       Account       Deposit Type       Amt/Pct       Deposit<br>Order       Deposit       Order         Checking       021272723       999999999       Balance       2       Edit       Delete         Savings       021272723       888888888       Amount       \$500       1       Edit       Delete         Save       Add Account                                                                                                    |                        |                         |                       |                  |         |                                |              |                 |           |                 |
| Direct Deposit Detail       Account Number       Deposit Type       Amt/Pct       Deposit Order         Type       Routing Number       Account Number       Deposit Type       Amt/Pct       Deposit Order         Checking       021272723       999999999       Balance       2       Edit       Delete         Savings       021272723       888888888       Amount       \$500       1       Edit       Delete         Save       Add Account                                                                                                    | Review, add            | l or update your direct | deposit information.  |                  |         |                                |              |                 |           |                 |
| Account<br>Type       Routing Number       Account Number       Deposit Type       Amt/Pct       Deposit<br>Order         Checking       021272723       999999999       Balance       2       Edit       Delete         Savings       021272723       888888888       Amount       \$500       1       Edit       Delete         Save       Add Account                                                                                                    | Direct Depo            | sit Detail              |                       |                  |         | <b>a i</b>                     |              |                 |           |                 |
| Checking       021272723       999999999       Balance       2       Edit       Delete         Savings       021272723       888888888       Amount       \$500       1       Edit       Delete         Save       Add Account                                                                                                    | <u>Account</u><br>Type | Routing Number          | Account Number        | Deposit Type     | Amt/Pct | <u>Deposit</u><br><u>Order</u> |              |                 |           |                 |
| Savings       021272723       888888888       Amount       \$500       1       Edit       Delete         Save       Add Account                                                                                                    | Checking               | 021272723               | 9999999999            | Balance          |         | 2                              | Edit         | Delete          |           |                 |
| Save Add Account You must hit the SAVE button in order for any changes to take effect                                                                                                    | <u>Savings</u>         | 021272723               | 8888888888            | Amount           | \$500   | 1                              | Edit         | Delete          |           |                 |
| You must hit the SAVE button in order for any changes to take effect                                                                                                    | Sav                    | e                       | Add Account           |                  |         |                                |              |                 |           |                 |
| You must hit the SAVE button in order for any changes to take effect                                                                                                    |                        |                         |                       |                  |         |                                |              |                 |           |                 |
| You must hit the SAVE button in order for any changes to take effect                                                                                                    |                        |                         |                       |                  |         |                                |              |                 |           |                 |
| You must hit the SAVE button in order for any changes to take effect                                                                                                    |                        |                         |                       |                  |         |                                |              |                 |           |                 |
|                                                                                                    | You must               | hit the SAVE button in  | order for any changes | s to take effect |         |                                |              |                 |           |                 |
|                                                                                                    |                        |                         |                       |                  |         |                                |              |                 |           |                 |

Simply click on the yellow **Edit** box and you will then be able to edit your deposit and/or bank

information:

| Direct Deposit       |                                          |
|----------------------|------------------------------------------|
| Change Dire          | ect Deposit                              |
| Virginia Kaplan      |                                          |
| *Account Type:       | Savings                                  |
| *Deposit Type:       | Amount 🔽                                 |
| Amount or Percent    | : 500.00                                 |
| Routing Number:      | 021000000 View check example             |
| Account Number:      | 999999999                                |
| Confirm Account:     | 99999999                                 |
| Deposit Order:       | 1 (example: 1 = first account processed) |
| * Required Field     |                                          |
| ОК                   |                                          |
| Return to Direct Dep | posit                                    |

Here you can make any necessary changes, including the amount of your deposit. Once you have made your changes, click on the yellow **OK** box.

You will then be at the confirmation page:

|                                                                      |                |                |              |         | Ho                             | ome                                    | Add to Favorite | <u>is</u> | <u>Sign out</u> |  |
|----------------------------------------------------------------------|----------------|----------------|--------------|---------|--------------------------------|----------------------------------------|-----------------|-----------|-----------------|--|
|                                                                      |                |                |              |         |                                | New Window   Help   Customize Page   🗎 |                 |           |                 |  |
| Direct Deposit                                                       |                |                |              |         |                                |                                        |                 |           |                 |  |
| BabsBunny                                                            |                |                |              |         |                                |                                        |                 |           |                 |  |
|                                                                      |                |                |              |         |                                |                                        |                 |           |                 |  |
| Review, add or update your direct deposit information.               |                |                |              |         |                                |                                        |                 |           |                 |  |
| Direct Depo                                                          | osit Detail    |                |              |         | Deneit                         |                                        |                 |           |                 |  |
| Account<br>Type                                                      | Routing Number | Account Number | Deposit Type | Amt/Pct | <u>Deposit</u><br><u>Order</u> |                                        |                 |           |                 |  |
| Checking                                                             | 021272723      | 9999999999     | Balance      |         | 2                              | Edit                                   | Delete          |           |                 |  |
| Savings                                                              | 021272723      | 8888888888     | Amount       | \$250   | 1                              | Edit                                   | Delete          |           |                 |  |
| Save                                                                 |                | Add Account    |              |         |                                |                                        |                 |           |                 |  |
|                                                                      |                |                |              |         |                                |                                        |                 |           |                 |  |
|                                                                      |                |                |              |         |                                |                                        |                 |           |                 |  |
|                                                                      |                |                |              |         |                                |                                        |                 |           |                 |  |
| You must hit the SAVE button in order for any changes to take effect |                |                |              |         |                                |                                        |                 |           |                 |  |
|                                                                      |                |                |              |         |                                |                                        |                 |           |                 |  |

Review your information and if you need to make a correction, click on the yellow "Edit" box. If all information is correct, and you are not making additional changes, click on the yellow "Save". The system will confirm that your information has been saved successfully:

### Direct Deposit Save Confirmation

The Save was successful. However, due to timing, your change may not be reflected on the next paycheck.

 OK
 OK

Click the yellow **OK** box. A message will also be sent to your Columbia email verifying that you have

added, edited or deleted bank information to your direct deposit record.

You can now click the "Payroll and Compensation Home" link:

Go To: Payroll and Compensation Home

Or sign out of Employee Self Service.

Please contact the HR Processing Center Help Desk at 212-851-2888 if you need assistance

navigating the website, or ifyou have any questions.